#### **ITSA1001: Server Administration Fundamentals**

#### WEEK 8 PRACTICAL: ADMINISTERING ACTIVE DIRECTORY USERS and GROUPS

#### Dr. Vinh Bui

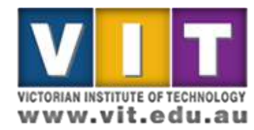

# Your assignment task for this week

- Record date, time
- Record all configuration updates you have made to the server during this practical task.
  - Add screen shots to highlight the changes.
  - The screenshot should show your name/student ID
- Report any errors/warnings from the event viewer
- Record the server status at the time you have done everything e.g. running normally or any observable issues.

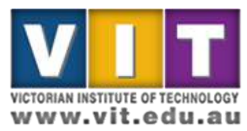

## Prerequisites

 Completion of the Week 5 practical tasks, in particular the creation of a storage pool, and a virtual volume.

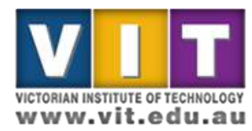

#### Create shared volume

|                                                                                                    | anager • Dashboard                                                                                                    |                                                                                                    |                                                                                                    | Server Manager                                                                                                    |                                                                                                    |                                            | 🙃   🌠 Manage Tools View Help |
|----------------------------------------------------------------------------------------------------|----------------------------------------------------------------------------------------------------|----------------------------------------------------------------------------------------------------|----------------------------------------------------------------------------------------------------|----------------------------------------------------------------------------------------------------|----------------------------------------------------------------------------------------------------|--------------------------------------------|------------------------------|
| Dashboard     Local Server     All Servers     All Servers     AD DS     DHCP     DNS     File and Storage Services ▷ | WELCOME TO SERVER MANAGER<br>QUICK START<br>2 Ad<br>3 Ad<br>WHAT'S NEW<br>4 Cree                                                                                                    | igure this local server<br>Id roles and features<br>Id other servers to manage<br>eate a server group | • ( <b>D n</b> = 1                                                                                                    | Drive Tools                                                                                                    |                                                                                                    | This PC                                    | - D X                        |
|                                                                                                    | LEARN MORE<br>Roles 4   Server groups: 1   Servers total<br>Roles 4   Server groups: 1   Servers total<br>Roles 4   Server groups: 1   Servers total<br>Roles 4   Servers 1   Servers 1   Servers 1   Services 2   Services 2 | T T T T T T T T T T T T T T T T T T T                                                                 | Bit     Computer     View       Image: Computer     Image: Computer     Image: Computer       Image: Computer     Image: Computer     Image: Computer       Image: Computer <th>Manage<br/>olders (6)<br/>Desitop<br/>Music<br/>levices and drives (4)<br/>Local Disk (Cc)<br/>30.8 GB free of 39.6 GB<br/>New Volume (F):<br/>5.81 GB free of 8.95 G</th> <th>Documents<br/>Dictures<br/>Pictures<br/>CD Drive (D) VirtualBox Gr<br/>Additions<br/>Open<br/>Open in new window</th> <th>Downloads<br/>Videox<br/>est<br/>CO Drive (E)</th> <th>v C<br/>Scarch This PC β</th> | Manage<br>olders (6)<br>Desitop<br>Music<br>levices and drives (4)<br>Local Disk (Cc)<br>30.8 GB free of 39.6 GB<br>New Volume (F):<br>5.81 GB free of 8.95 G | Documents<br>Dictures<br>Pictures<br>CD Drive (D) VirtualBox Gr<br>Additions<br>Open<br>Open in new window                                  | Downloads<br>Videox<br>est<br>CO Drive (E) | v C<br>Scarch This PC β      |
|                                                                                                    | O<br>Ex<br>(V                                                                                                    | pen<br>xplorer<br>Vindows<br>R)                                                                       | 10 items 1 item selected                                                                                                    |                                                                                                    | Share with  Configure Shadow Copies Restore provides versions Include in library Pin to Start Formst Copy Create shortcut Rename Properties | Activate V<br>Go to System                 | Select<br>Format             |

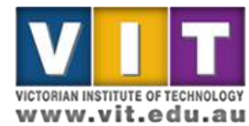

#### Format shared volume

| ∋ ▼ Server Ma                                                                       | nager • Dashboard                                                                                                    |                                                                                                    |                                               |                                                                                                    | • 🗐 I 🕅                                                                                                    | Manage Tools View He         |
|-------------------------------------------------------------------------------------|----------------------------------------------------------------------------------------------------|----------------------------------------------------------------------------------------------------|-----------------------------------------------|----------------------------------------------------------------------------------------------------|----------------------------------------------------------------------------------------------------|------------------------------|
| ebboard<br>cal Server<br>2 Servers<br>9 DS<br>4CP<br>4S<br>e and Storage Services P | WELCOME TO SERVER MANAGER                                                                                                    | igure this local serve<br>d roles and features<br>d other servers to manag<br>sate a server group                                                                                                    | e<br>e                                        | E Door Look                                                                                                    | Thic PC                                                                                                    | _ x                          |
|                                                                                     | LEARN MORE<br>Roles AND SERVER GROUPS<br>Roles 4   Server groups 1   Servers total<br>AD DS 1<br>Manageability<br>Events<br>Services<br>Performance<br>BPA results | The second second secon | File Cc<br>Favoriti<br>Decit<br>Down<br>Recer | mputer View Manage  ↑ ► This PC  ss 		 Folders (6)  pp loads t places  Format New Volume (F:)                   | CD Drive (D) VirtualBox Guest     CD Drive (D) VirtualBox Guest     Additions     Divjets friee of 61.5 MB     CD Drive (E) | Search This PC               |
|                                                                                     |                                                                                                    |                                                                                                    | 10 items                                      | Restore device defaults       Volume label       □ATTA       Pomat optons       I Create an MS-DOS startup disk | Set the volume<br>label as DATA                                                                                             | Panel to activate Windows. 🚌 |

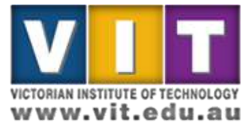

#### **Create shared folders**

| Machine View Devices Help                                                                                                    | lflox                                                                                                    |                                                                                                    |                                                                                                    | Contract Management                                                                                      |                                                                                                    |           |                                                                 |                      |
|----------------------------------------------------------------------------------------------------|----------------------------------------------------------------------------------------------------|----------------------------------------------------------------------------------------------------|----------------------------------------------------------------------------------------------------|----------------------------------------------------------------------------------------------------|----------------------------------------------------------------------------------------------------|-----------|-----------------------------------------------------------------|----------------------|
| Server M                                                                                                    | anager • Dash <mark>b</mark> oard                                                                                                    |                                                                                                    |                                                                                                    | Server manager                                                                                           |                                                                                                    |           | • 🕄   🚩 Manage Too                                              | ls View Help         |
| Image: Database of the service of the service of | WELCOME TO SERVER MANAGER         QUICK START       2       Ad         QUICK START       2       Ad         QUICK START       2       Ad         QUICK START       2       Ad         QUICK START       2       Ad         QUICK START       2       Ad         QUICK START       2       Ad         QUICK START       2       Ad         QUICK START       2       Ad         QUICK START       2       Ad         QUICK START       2       Ad         QUICK START       2       Ad         QUICK START       2       Ad         LEADD MORE       4       Cred         Manageability       Events       5         Services       Performance       BPA results         BPA results       5       5 | igure this local server<br>d roles and features<br>d other servers to manage<br>eate a server group<br>The DHCP<br>The DHCP<br>The | File Home Share File Home Share File Home Share File Desitap Desitap Downloads Recent places IT This PC Network | View<br>his PC + DATA (F) +<br>Name<br>Public<br>Studen_Shared<br>Steff_Shared<br>In th<br>volu<br>folde | Date modified<br>ST12/2015 123 AM<br>ST12/2015 123 AM<br>ST12/2015 124 AM<br>P<br>ST12/2015 124 AM<br>P<br>ST12/2015 AM<br>ST12/2015 AM<br>ST12/2015 AM<br>ST12/2015 AM<br>ST12/20 | DATA (F:) | v © [Search DATA (F:)                                           | ×<br>- • •           |
|                                                                                                    | 1                                                                                                    |                                                                                                    | 3 items 1 item selected                                                                                         |                                                                                                    |                                                                                                    |           | Activate Windows<br>Go to System in Control Panel to activate V | Vindows. 🔳 🛋         |
| 1 4 2                                                                                                    |                                                                                                    |                                                                                                    |                                                                                                    |                                                                                                    |                                                                                                    |           | - k<br>D02#=                                                    | 1:24 AM<br>5/12/2016 |

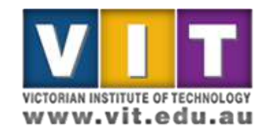

## Create users and groups

| ashboard                                                    | WELCOME TO SERVER MANAGER                                                                                                    |                                                                                                    |                                                                                 |                                                                                                    |                                                                                     |                                | Active Directory Administrative Center<br>Active Directory Domains and Trusts<br>Active Directory Module for Windows PowerShell                                                                                                    |
|-------------------------------------------------------------|----------------------------------------------------------------------------------------------------|----------------------------------------------------------------------------------------------------|---------------------------------------------------------------------------------|----------------------------------------------------------------------------------------------------|-------------------------------------------------------------------------------------|--------------------------------|----------------------------------------------------------------------------------------------------|
| l Servers<br>D DS<br>HCP<br>NS<br>Le and Storage Services D | CONICKSTART  C AC C AC C AC C AC C AC C AC C AC C                                                                                                    | igure this local server<br>id roles and features<br>id other servers to manage<br>eate a server group | Back in<br>select <sup>-</sup><br>Users a                                       | Back in the Server Manager,<br>select Tools -> Active Directory<br>Users and Computers                |                                                                                     |                                | Active Directory Users and Computers<br>ADSI Edit<br>Certification Authority<br>Component Services<br>Computer Management<br>Defragment and Optimize Drives<br>DHCP<br>DNS<br>Event Viewer<br>Group Policy Management<br>SCSI Initiator<br>Local Security Policy<br>ODBC Data Sources (32-bit)<br>ODBC Data Sources (64-bit)     |
|                                                             | Roles: 4   Server groups: 1   Servers tota           Image: AD DS         1           Image: AD DS         1           Image: A | DHCP 1     Manageability     Events     Services     Performance     BPA results                      | DNS 1     Manageability     Events     Services     Performance     BPA results | File and Storage 1<br>Services 1<br>Manageability<br>Events<br>Services<br>Performance<br>BPA results | Local Server 1<br>Manageability<br>Events<br>Services<br>Performance<br>BPA results | Ma<br>Eve<br>Ser<br>Per<br>BP/ | Performance Monitor<br>Resource Monitor<br>Security Configuration Witzard<br>Services<br>System Information<br>System Information<br>Task Scheduler<br>Windows Firewall with Advanced Security<br>Windows Memory Diagnostic<br>Windows PowerShell<br>Windows PowerShell (SE)<br>Windows PowerShell ISE<br>Windows PowerShell ISE |

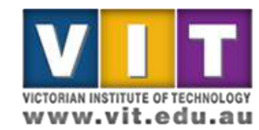

## Create group for staff

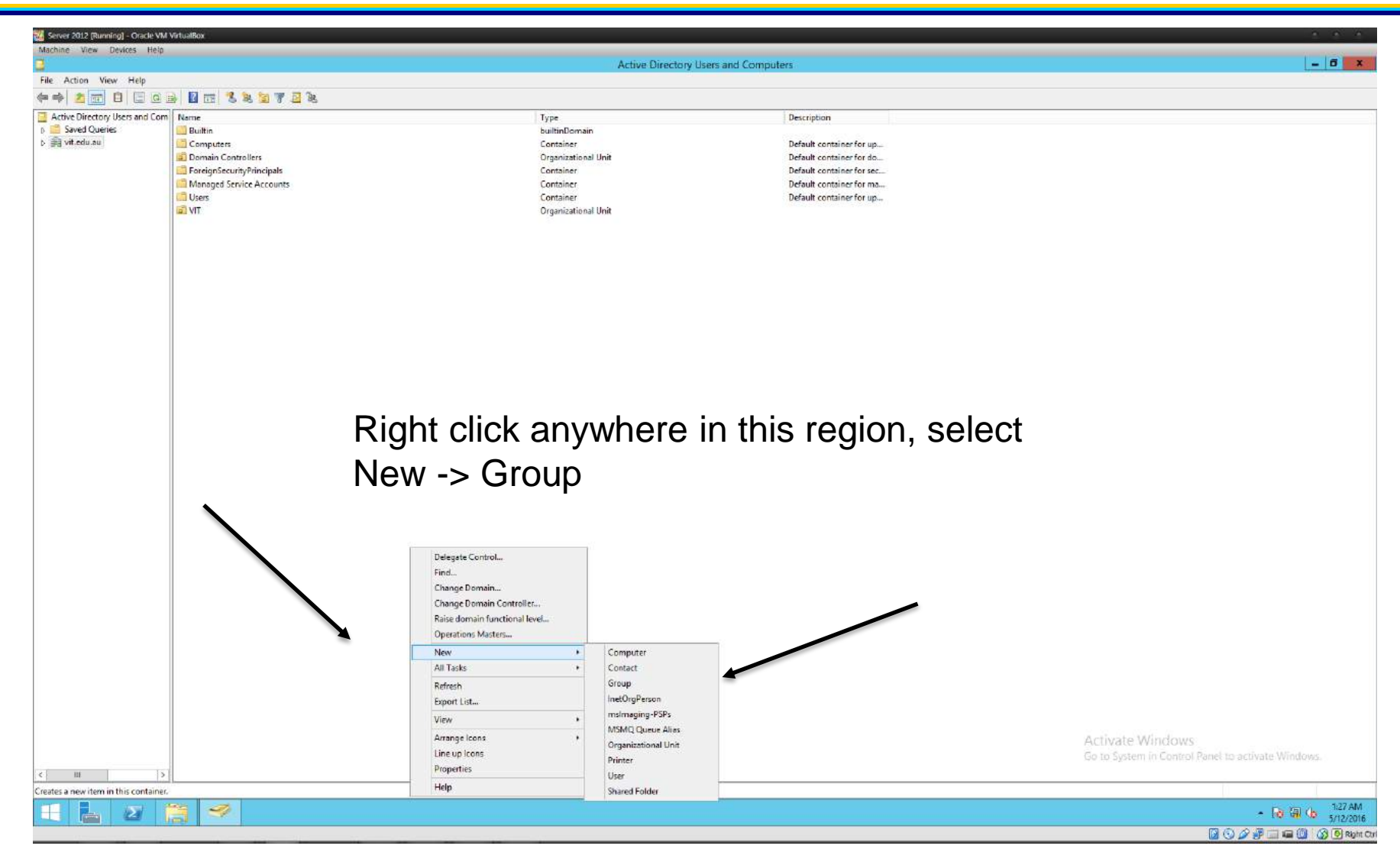

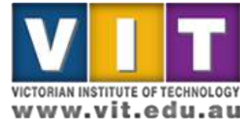

## Create group for staff

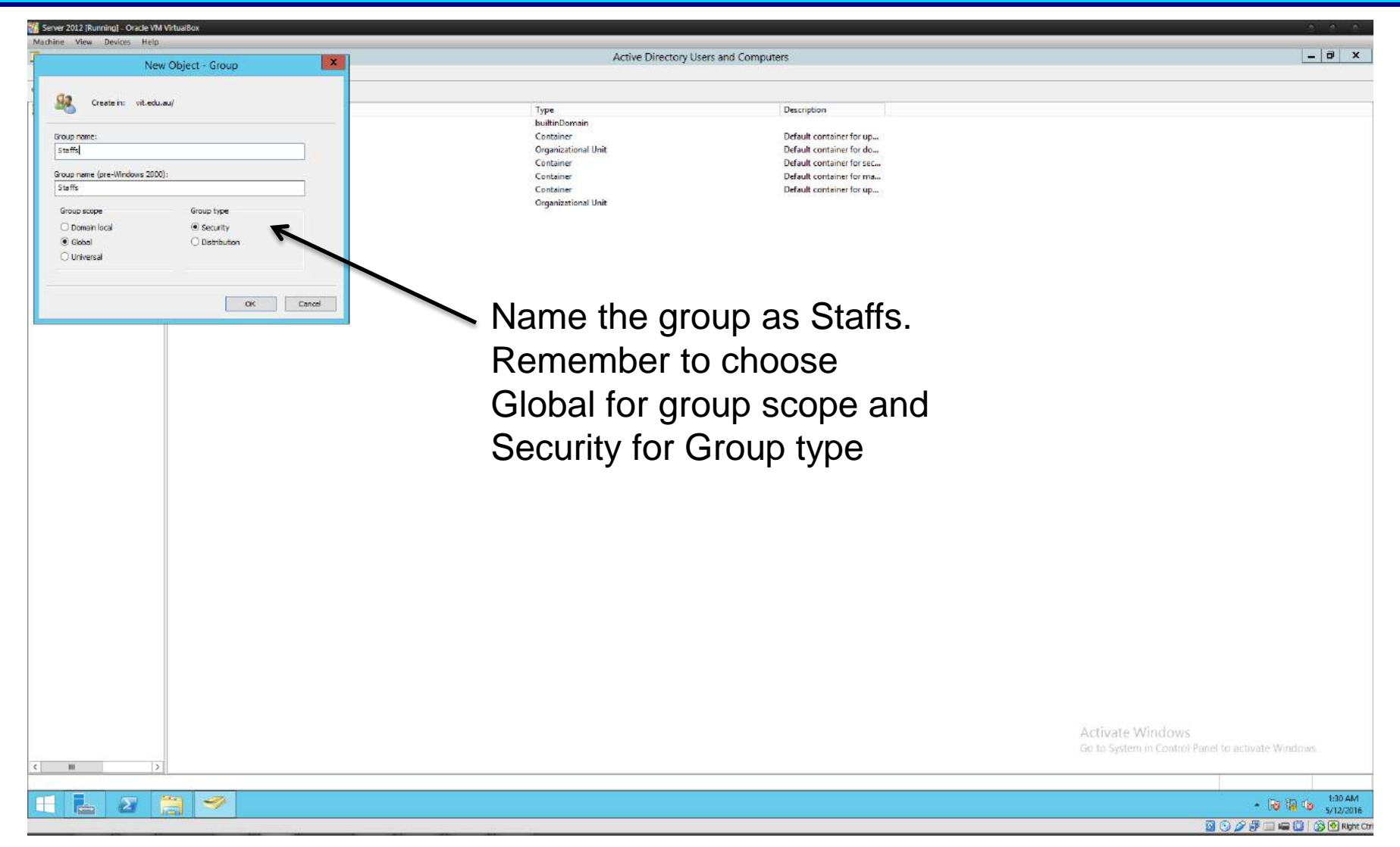

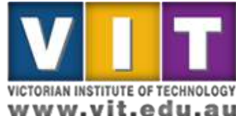

## Create group for students

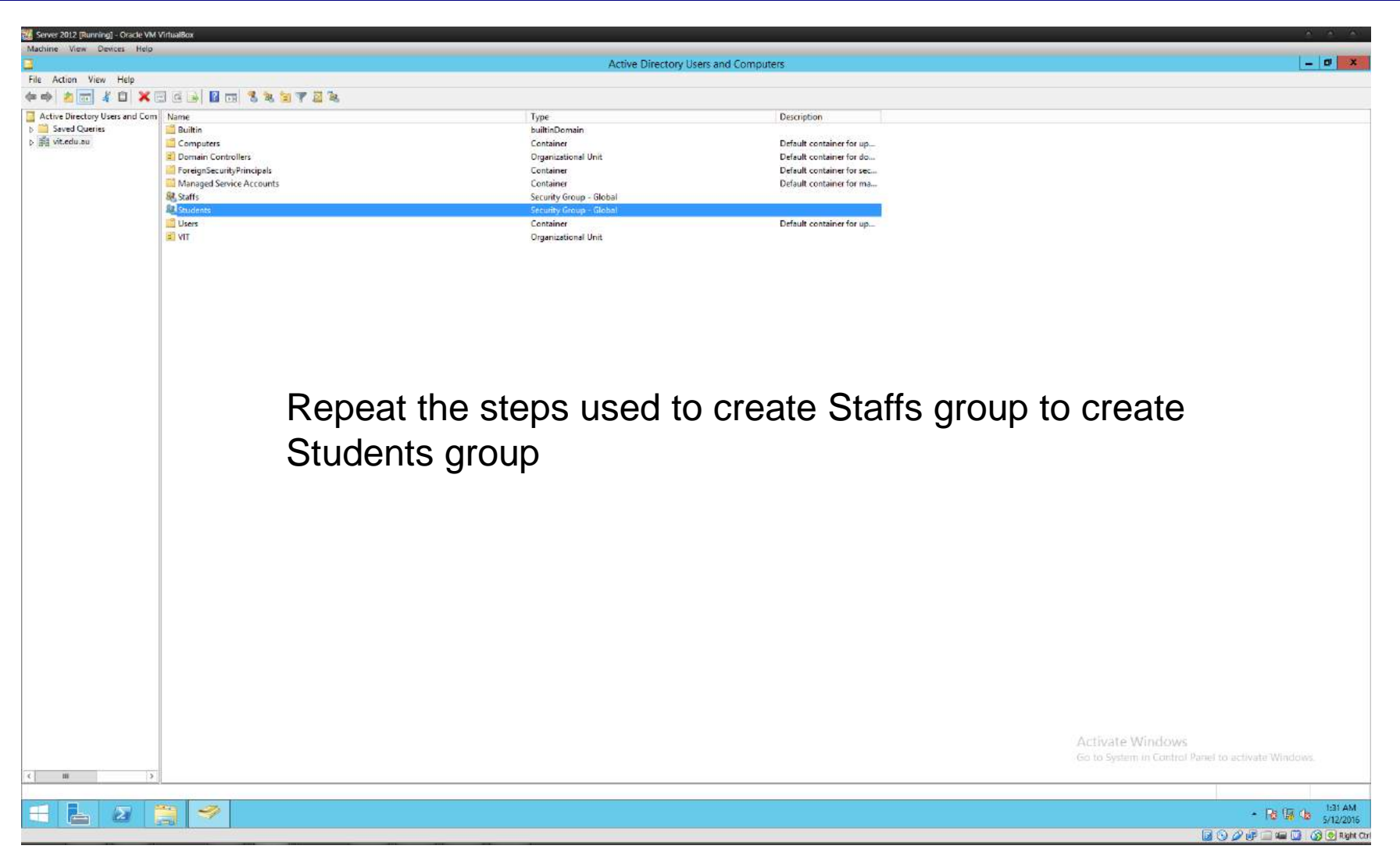

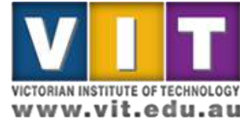

#### Create "test user" for each group

| 🔏 Server 2012 (Running) - Oracle VM Vir                                                                   | tualBox                                                                                                    |                                                                                                    |                                                                                                    |                                                                                                    |                           | 1.2.1                                                                            |
|----------------------------------------------------------------------------------------------------|----------------------------------------------------------------------------------------------------|----------------------------------------------------------------------------------------------------|----------------------------------------------------------------------------------------------------|----------------------------------------------------------------------------------------------------|---------------------------|----------------------------------------------------------------------------------|
| Machine View Devices Help                                                                                 |                                                                                                    |                                                                                                    | Action Directory Users on                                                                                                    | d Computer                                                                                                    |                           |                                                                                  |
| File Action View Help                                                                                     |                                                                                                    |                                                                                                    | Active priectory users an                                                                                                    | a computers                                                                                                    |                           |                                                                                  |
| (+ +) 2 📅 🗎 🗖 🗿 🖗                                                                                         | 🛛 🖽 🗏 💐 🐨 🔜 🕱                                                                                                  |                                                                                                    |                                                                                                    |                                                                                                    |                           |                                                                                  |
| Article Directory Users and Com<br>Saved Queries<br>b saved Queries<br>b saved Queries<br>b saved Queries | Verme Usuffin Computers Domain Controllers ForeignSecurityPrincipals Users Verse Verse Verse Verse Verse Verse | Type<br>builtinDom<br>Container<br>Organizatio<br>Container<br>Container<br>Organizatio                                                                                                    | ain<br>Inal Unit                                                                                                    | Description<br>Default container for u<br>Default container for a<br>Default container for a<br>Default container for u | φ<br>16<br>62<br>102<br>φ |                                                                                  |
| < III >><br>Creates a new item in this container.                                                         | 3 - 2                                                                                                    | Delegate Control<br>Find<br>Change Domain<br>Change Domain Controller<br>Raise domain functional level<br>Operations Masters<br>New •<br>All Tasks •<br>Refresh<br>Export List<br>View •<br>Arrange leons •<br>Line up Icons<br>Properties<br>Help | Computer<br>Contact<br>Group<br>IneOrgPerson<br>msImaging-PSPs<br>MSMQ Queue Alies<br>Organizational Unit<br>Printer<br>User<br>Shared Folder |                                                                                                    | Now, to c<br>users        | Create<br>Activate Windows<br>Go to System in Control Panel to activate Windows. |

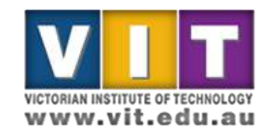

#### Create "test user" for each group

| 📶 Server 2012 [Running] - Oracle                                                                             | VM VirtualBox                                                                                                    |                                                                                     |                                                                                                    |
|----------------------------------------------------------------------------------------------------|----------------------------------------------------------------------------------------------------|-------------------------------------------------------------------------------------|----------------------------------------------------------------------------------------------------|
| Machine View Devices H                                                                                       | elp                                                                                                    | Active Directory Users and C                                                        | omputers – 🖬 🗙                                                                                                    |
| File Action View Help                                                                                        |                                                                                                    | -                                                                                   |                                                                                                    |
|                                                                                                    | 9 🖻 🖬 📰 🔏 🎘 🗃 🖉 🖉                                                                                                    |                                                                                     |                                                                                                    |
| <ul> <li>☐ Active Directory Users and ()</li> <li>&gt; ☐ Saved Queries</li> <li>&gt; ∰ vit.edu.au</li> </ul> | Com Name<br>Bultin<br>Computers<br>Domain Controllers<br>ForeignSecurityPrincipals<br>Managed Service Accounts<br>By Steffs | Type<br>builtinDomain<br>Container<br>Organizational Unit<br>Container<br>Container | Description Default container for up Default container for sec Default container for sec Default container for ma |
|                                                                                                    | ag_students<br>⊒Users<br>≌VIT                                                                                               | Create in: vt.edu.au/  Rint name                                                    | Default container for up                                                                                          |
|                                                                                                    |                                                                                                    | Last name:                                                                          | Cleale 2 users.                                                                                                   |
|                                                                                                    |                                                                                                    | Fulname                                                                             | Teacher (Full Name)                                                                                               |
|                                                                                                    |                                                                                                    | User logon name                                                                     | Username: teacher                                                                                                 |
|                                                                                                    |                                                                                                    | Uar logon name (pre-Windows 2000):<br>VITS                                          | Password: iTSa1001 (note, 00 not 00)                                                                              |
|                                                                                                    |                                                                                                    |                                                                                     | Student (Full Name)                                                                                               |
|                                                                                                    |                                                                                                    |                                                                                     | Username: student                                                                                                 |
|                                                                                                    |                                                                                                    |                                                                                     | Password: iTSa1001                                                                                                |
|                                                                                                    |                                                                                                    |                                                                                     | Note: Untick "User must change password at next login"                                                            |
| < 80                                                                                                    | D                                                                                                    |                                                                                     | Activate Windows<br>Go to System in Control Panel to activate Windows                                             |
|                                                                                                    | 20 J                                                                                                    |                                                                                     | m= and                                                                                                    |
|                                                                                                    |                                                                                                    |                                                                                     | * 10 9 90122016<br>図 ① グ 譚 二 曲 (1) (3)同時代の                                                                        |

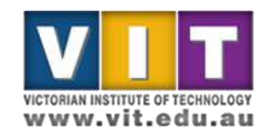

## Add users to groups

| ction Minu Hale          |                                                                                                    | Active Directory User                                                                                          | s and Computers                                                                                               |                                                                              |
|--------------------------|----------------------------------------------------------------------------------------------------|----------------------------------------------------------------------------------------------------|----------------------------------------------------------------------------------------------------|------------------------------------------------------------------------------|
| coud view meip           |                                                                                                    |                                                                                                    |                                                                                                    |                                                                              |
|                          | u e 🖻 🖬 🖬 🕱 📽 🗰 🕈 🕮 🤻                                                                                                    |                                                                                                    |                                                                                                    |                                                                              |
| evel Queies<br>it.edu.au |                                                                                                    | BuiltinDomain<br>Container<br>Organizational Unit<br>Container<br>Container<br>Security Group – Global<br>User | Default container for up<br>Default container for do<br>Default container for sec<br>Default container for ma |                                                                              |
|                          | Bit     State     Move       Bit     Send Mail       Dission     All Tasks       Cut     Delete       Rename     Properties | Security Group – Global<br>User<br>Container<br>Organizational Unit                                            | Default container for up                                                                                      |                                                                              |
|                          | ricip                                                                                                    |                                                                                                    |                                                                                                    |                                                                              |
|                          | Right                                                                                                    | click on a group a                                                                                             | nd select Properti                                                                                            | es                                                                           |
|                          | Right                                                                                                    | click on a group a                                                                                             | nd select Properti                                                                                            | es                                                                           |
|                          | Right                                                                                                    | click on a group a                                                                                             | nd select Properti                                                                                            | es                                                                           |
|                          | Right                                                                                                    | click on a group a                                                                                             | nd select Properti                                                                                            | es<br>Activate Windows<br>Go to System in Control Panel to activate Windows. |

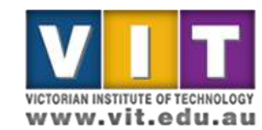

## Add users to groups

| And when the second second | sever Aut a gamming) = Officier VM Viritualitov<br>chine View Devices Help                                                                                                    |                                                  |                                                                                        |                                                    |
|----------------------------------------------------------------------------------------------------|----------------------------------------------------------------------------------------------------|--------------------------------------------------|----------------------------------------------------------------------------------------|----------------------------------------------------|
| Repeat this step for the Student account and the Students group.                                                                                                    | Artion View Help                                                                                                    | Active Directory Users                           | and Computers                                                                          | _ D                                                |
| Extended the Teacher account to the Staffs group. Repeat this step for the Students account and the Students group.                                                                                                    | + <u>* -                                  </u>                                                                                                    |                                                  |                                                                                        |                                                    |
| Choose Members tab and click Add button to add users to the group. Add the Teacher account to the Staffs group. Repeat this step for the Student account and the Students group.                                                                                                    | ktive Directory Users and Com Name                                                                                                    | Type<br>builtinDomain                            | Description                                                                            |                                                    |
| Choose Members tab and click Add button to add users to the group. Add the Teacher account to the Staffs group. Repeat this step for the Student account and the Students group.                                                                                                    | a vin.eueu                                                                                                    | Container<br>Organizational Unit<br>Container    | Default container for up<br>Default container for do<br>Default container for sec      |                                                    |
| Choose Members tab and click Add button to add users to the group.<br>Add the Teacher account to the Staffs group.<br>Repeat this step for the Student account and the Students group.                                                                                                    | Canada Control Control    | Container<br>Security Group - Global             | Default container for ma                                                               |                                                    |
| Choose Members tab and click Add button to add users to the group.<br>Add the Teacher account to the Staffs group.<br>Repeat this step for the Student account and the Students group.                                                                                                    | a, Student<br>Bå, Students<br>S∎ Teacher                                                                                                    | User<br>Security Group – Global<br>User          |                                                                                        |                                                    |
| Choose Members tab and click Add button to add users to the group.<br>Add the Teacher account to the Staffs group.<br>Repeat this step for the Student account and the Students group.                                                                                                    | Cores<br>Transition of the second second | Container<br>Organizational Unit<br>Staffs Prome | Default container for up                                                               |                                                    |
| <pre>critoose members tab and<br/>click Add button to add<br/>users to the group.<br/>Add the Teacher account to<br/>the Staffs group.<br/>Repeat this step for the<br/>Student account and the<br/>Students group.</pre>                                                                                                    | Chaose Members tob and                                                                                                    | General Members Member Of Manage                 | By                                                                                     |                                                    |
| <pre>click Add button to add users to the group. Add the Teacher account to the Staffs group. Repeat this step for the Student account and the Students group.</pre>                                                                                                    |                                                                                                    | Neme Active Directory Do                         | tein Services Felder Select Users, Contacts, Computers, Service Accounts, or Gro       | ups ×                                              |
| users to the group.<br>Add the Teacher account to<br>the Staffs group.<br>Repeat this step for the<br>Student account and the<br>Students group.                                                                                                    | click Add button to add                                                                                                    |                                                  | Select the object type:<br>Users, Service Accounts, Groups, or Other objects<br>Object | Types                                              |
| Add the Teacher account to the Staffs group.                                                                                                    | users to the group.                                                                                                    |                                                  | with this doction.                                                                     | ions                                               |
| Add the Teacher account to the Staffs group.                                                                                                    |                                                                                                    |                                                  | Trached Deck                                                                           | Names                                              |
| the Staffs group.                                                                                                    | Add the Teacher account to                                                                                                    |                                                  | Advanced                                                                               | ancel                                              |
| Repeat this step for the Student account and the Students group.                                                                                                    | the Steffe group                                                                                                    | Add                                              |                                                                                        |                                                    |
| Repeat this step for the<br>Student account and the<br>Students group.                                                                                                    | the Stans group.                                                                                                    |                                                  |                                                                                        |                                                    |
| Repeat this step for the<br>Student account and the<br>Students group.                                                                                                    |                                                                                                    | UK                                               | Carce Faply                                                                            |                                                    |
| Student account and the Students group.                                                                                                    | Repeat this step for the                                                                                                    |                                                  |                                                                                        |                                                    |
| Students group.                                                                                                    | Student account and the                                                                                                    |                                                  |                                                                                        |                                                    |
| Activate Windows<br>Go to System in Control Panel to activate Windows.                                                                                                    | Students group                                                                                                    |                                                  |                                                                                        |                                                    |
| Go to System in Control Panel to activate Windows.                                                                                                    | Students group.                                                                                                    |                                                  |                                                                                        | Activate Windows                                   |
|                                                                                                    | ш  >                                                                                                    |                                                  |                                                                                        | Go to System in Control Panel to activate Windows. |
|                                                                                                    |                                                                                                    |                                                  |                                                                                        |                                                    |

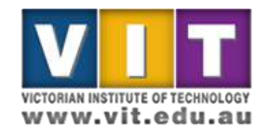

## Create groups for domain resources

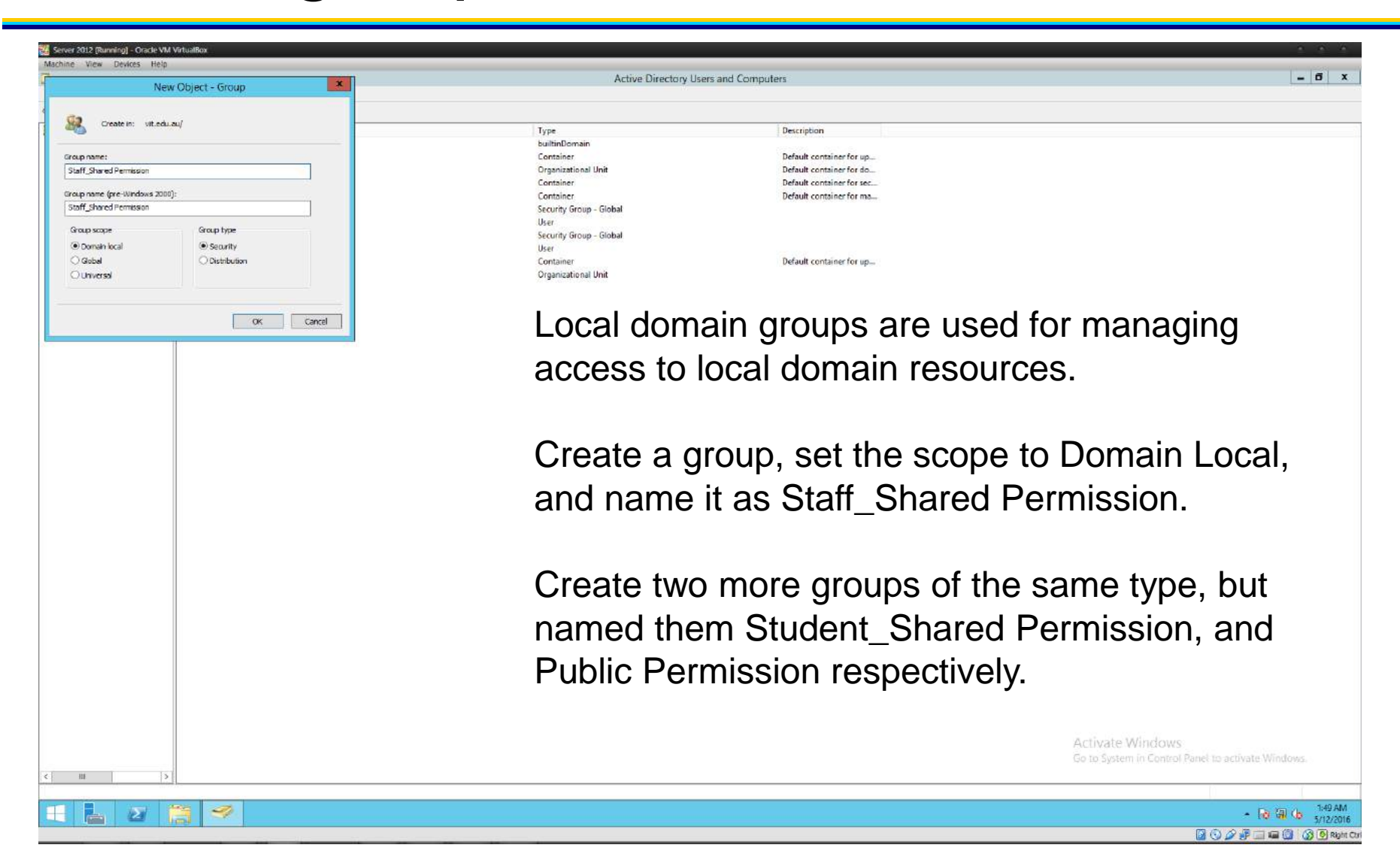

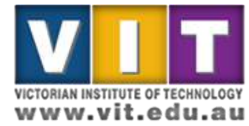

## Create groups for domain resources

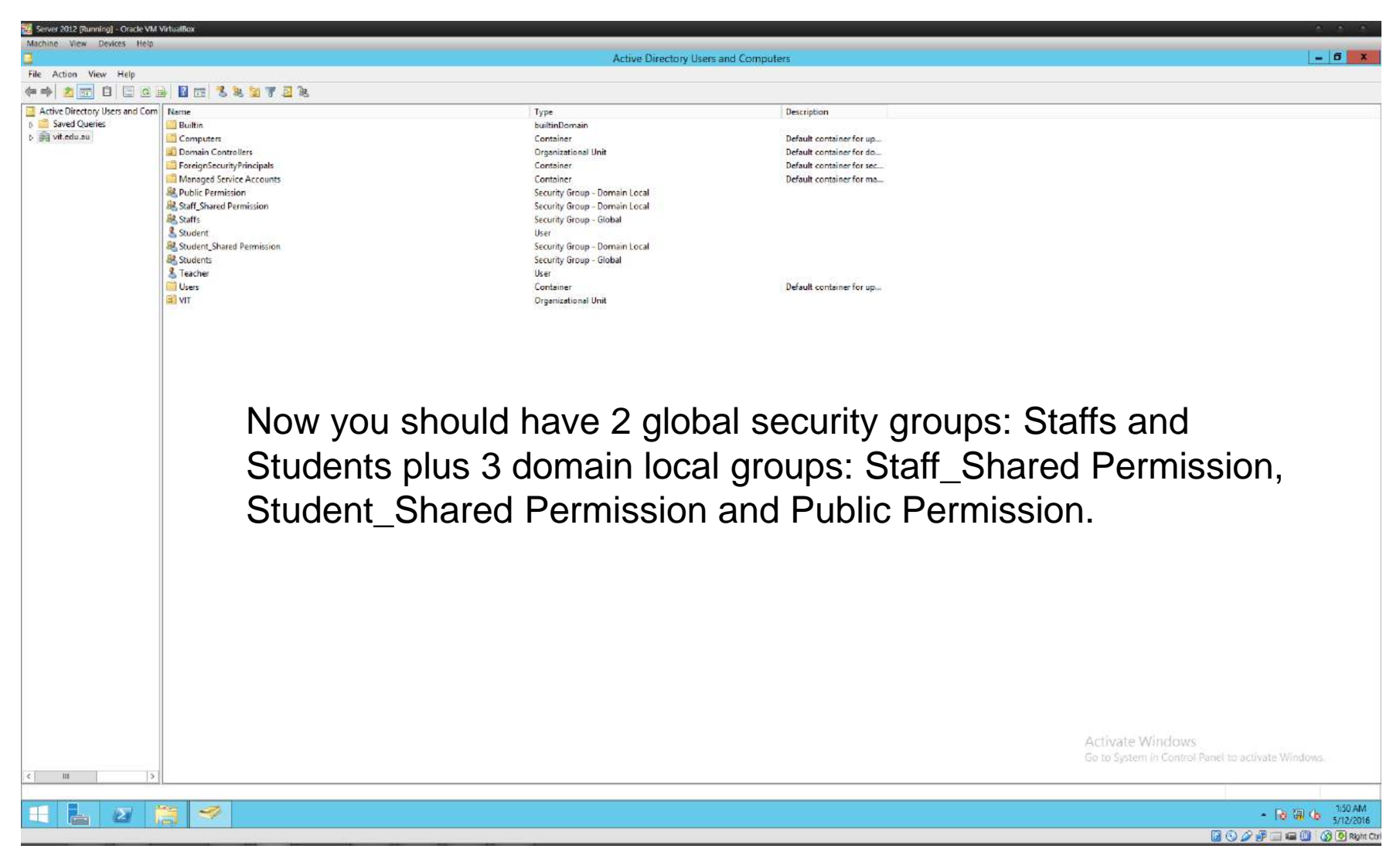

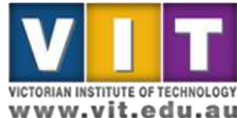

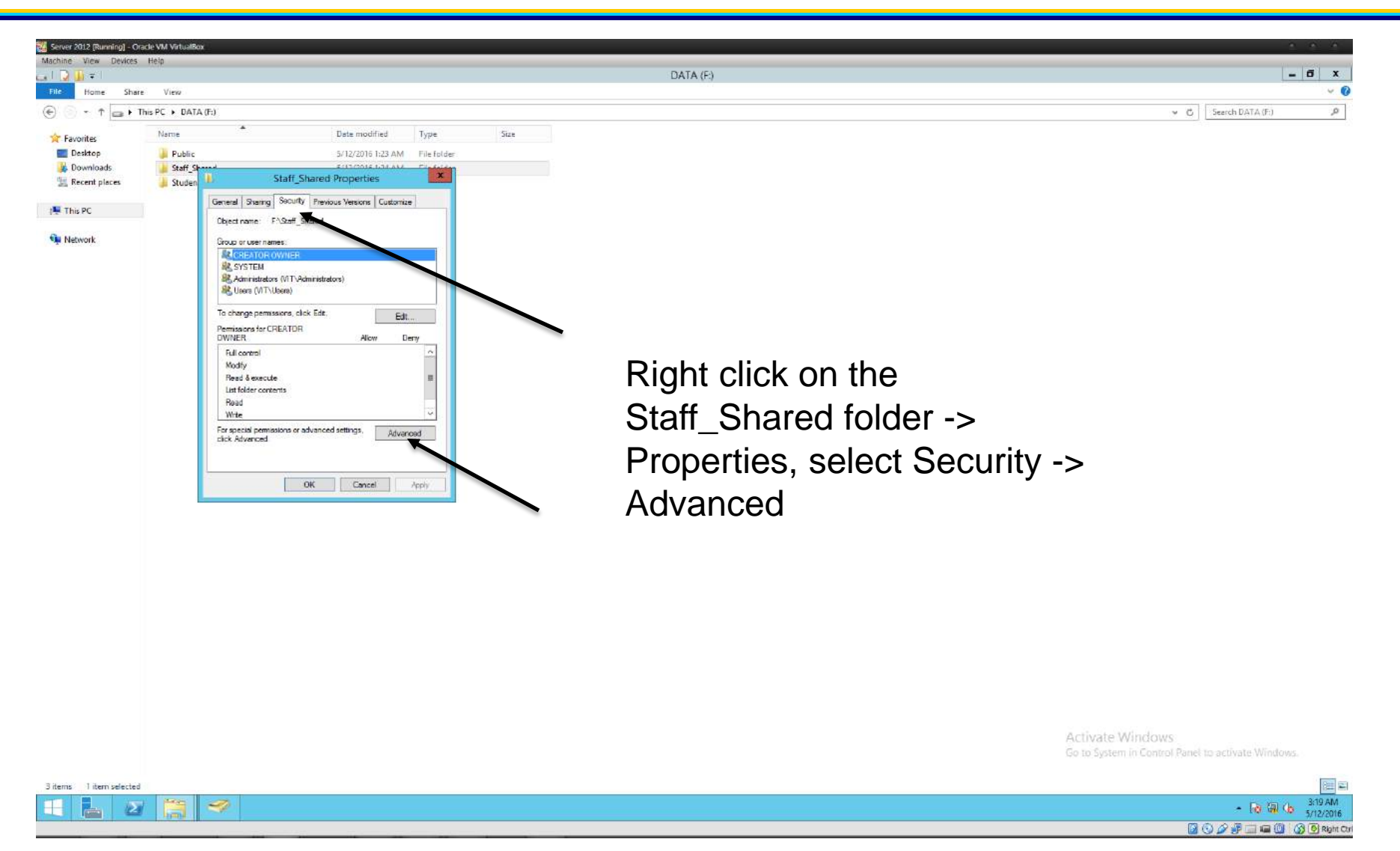

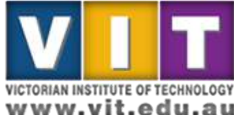

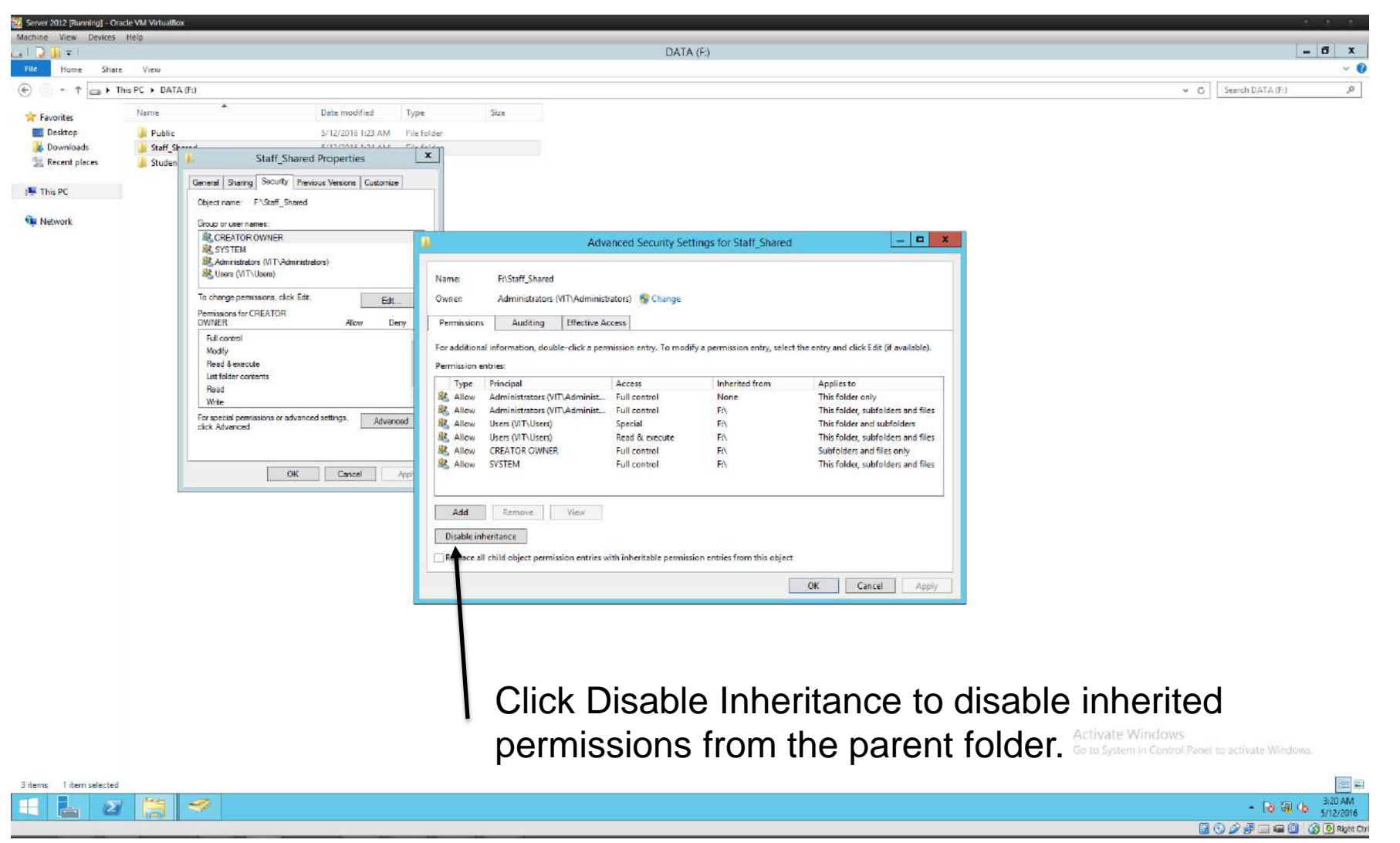

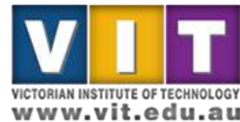

| 🌃 Server 2012 (Running) - Oracle                                                                                                    | VM VirtusBax                                                                                                    |                                                                 |
|----------------------------------------------------------------------------------------------------|----------------------------------------------------------------------------------------------------|-----------------------------------------------------------------|
| Machine View Devices H                                                                                                    | nip                                                                                                    |                                                                 |
|                                                                                                    | DATA (F:)                                                                                                    |                                                                 |
| Home Share                                                                                                    | View                                                                                                    | · · ·                                                           |
| (⊕ 💿 * ↑ 💼 ► This                                                                                                    | PC > DATA (Fi)                                                                                                    | V C Search DATA (F.)                                            |
| <ul> <li>* * * * • * • This</li> <li>* Favorites</li> <li>Desktop</li> <li>Downloads</li> <li>Recent places</li> <li>* This PC</li> <li>* Network</li> </ul> | PC > DATA (Fi) Nome Date modified Type Size Paddic V12/2018 123 Add Plantade V12/2018 123 Add Plantade V12/2018 123 Add Pl | v C Search DATA (Fi) β                                          |
|                                                                                                    | Copy the parent's permissions for editing                                                                                                    | ivate Windows<br>o System in Control Panel to activate Windows. |

- 10 11 (b 5/12/2016

VICTORIAN INSTITUTE OF TECHNOLOGY

www.vit.edu.au

🐼 🚭 Right Cl

0000

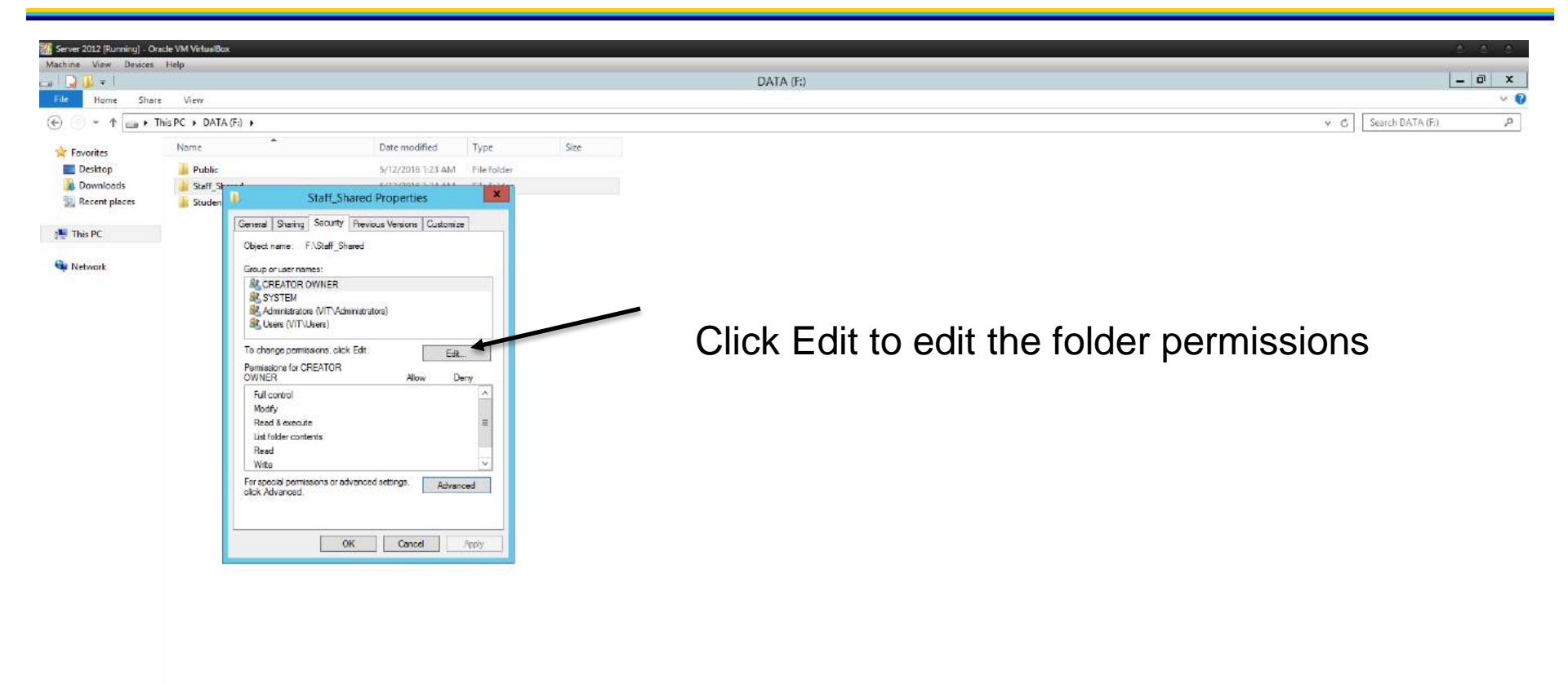

Activate Windows Go to System in Control Panel to activate Windows

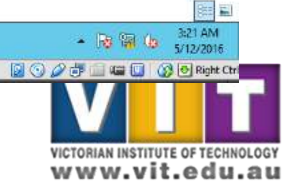

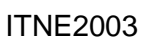

3 items 1 item selected

ريشي

2

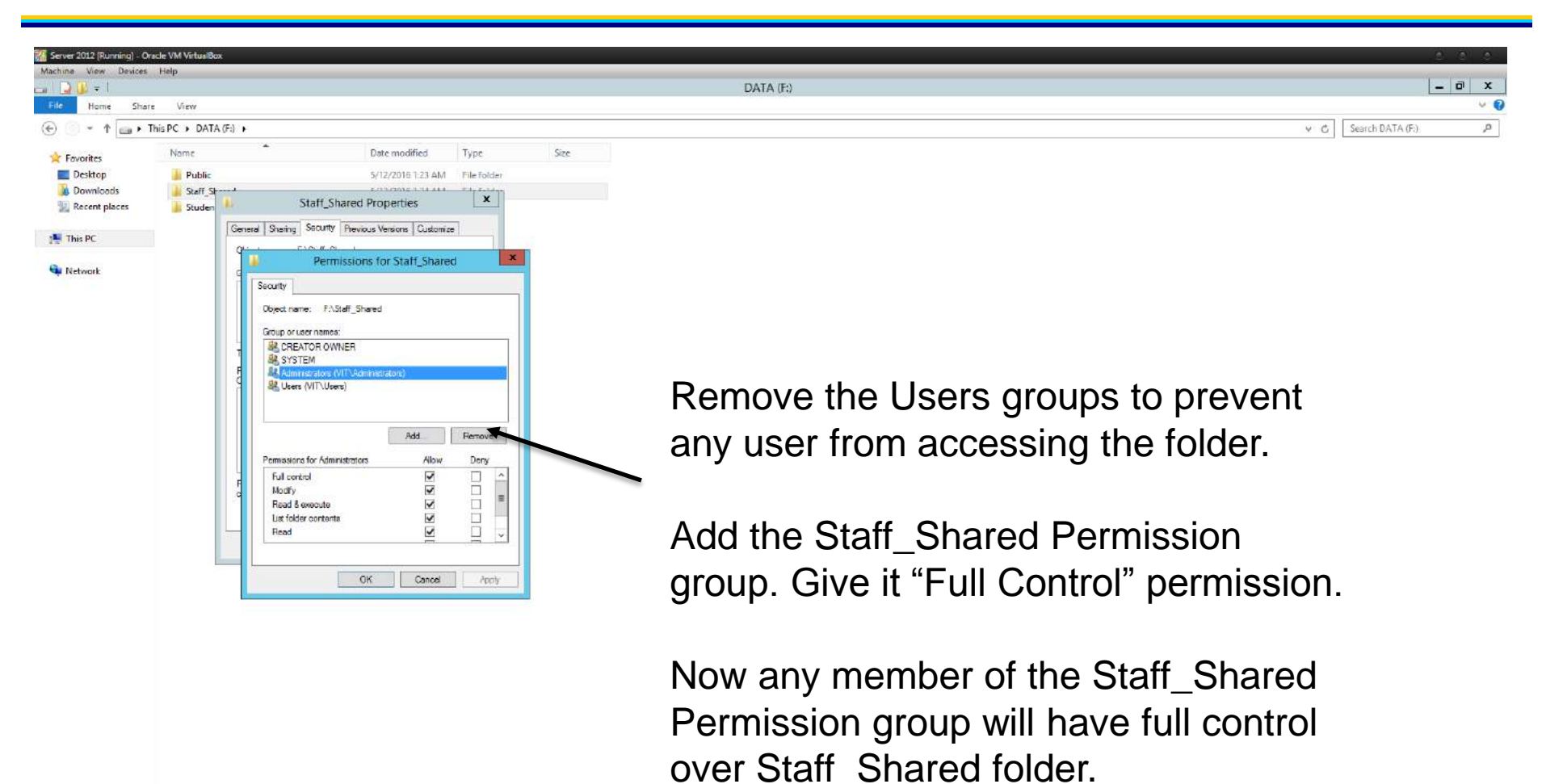

Activate Windows Go to System in Control Panel to activate Windows

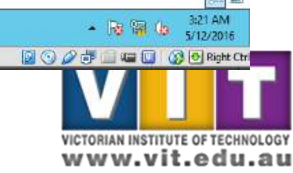

**ITNE2003** 

Titem selected

ريجم

 $\Sigma$ 

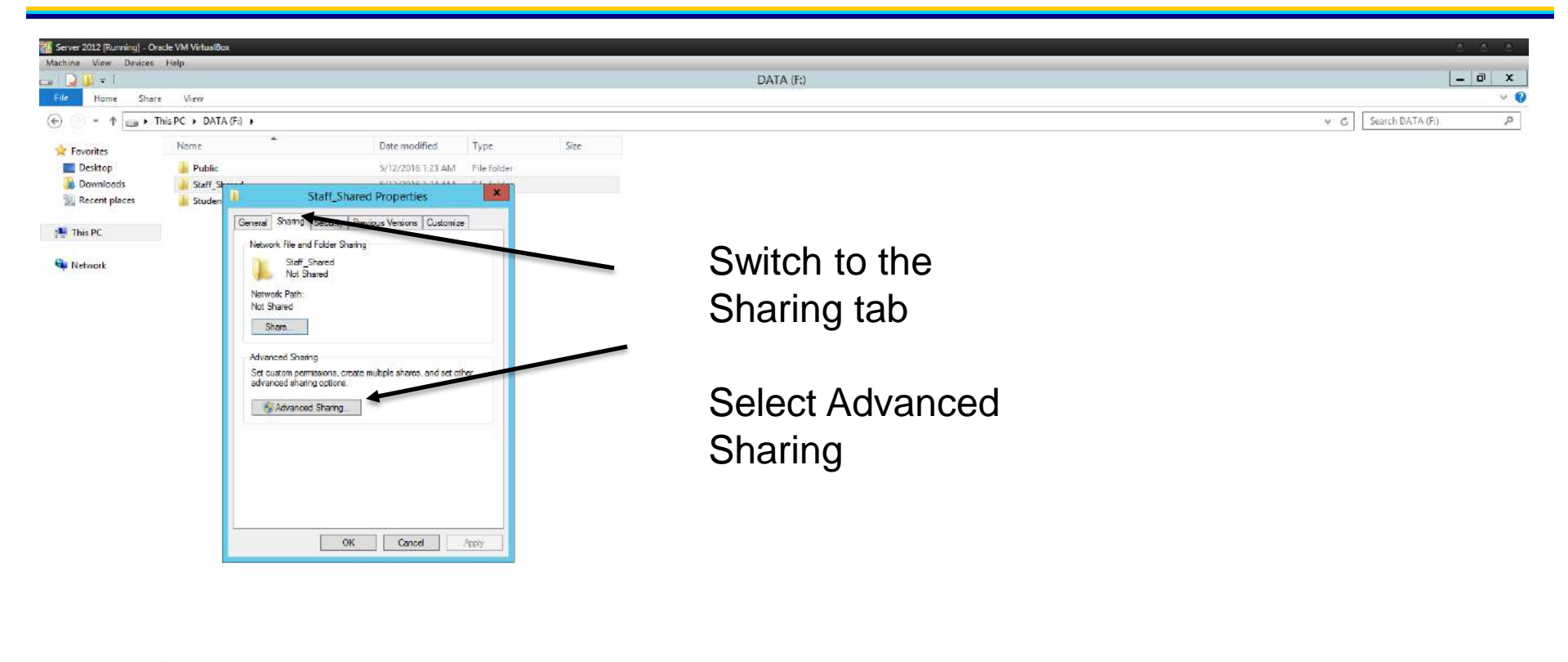

Activate Windows Go to System in Control Panel to activate Windows.

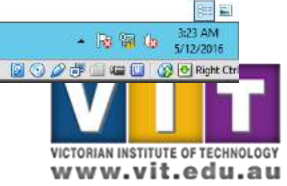

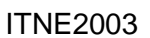

3 items 1 item selected

ريشي

2

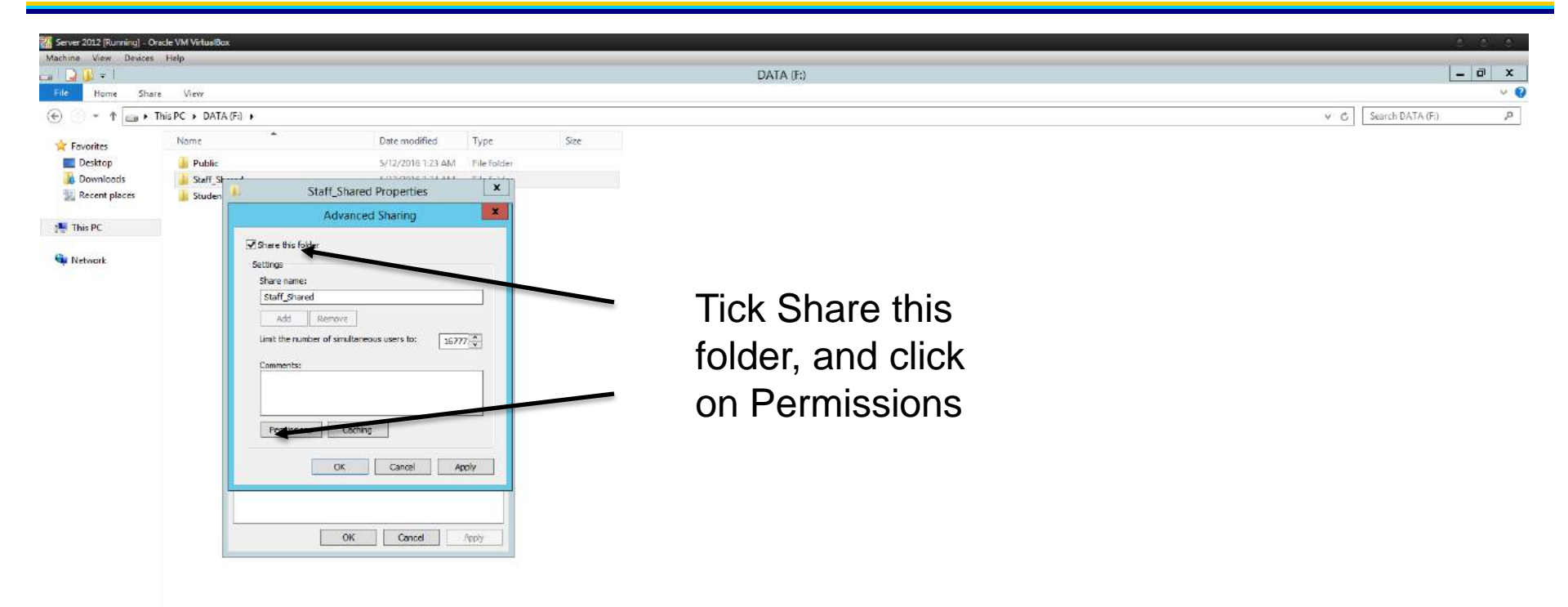

Activate Windows Go to System in Control Panel to activate Windows.

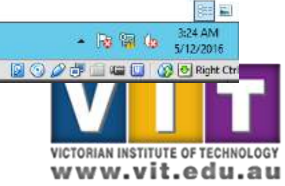

ITNE2003

3 items 1 item selected

ر کر

2

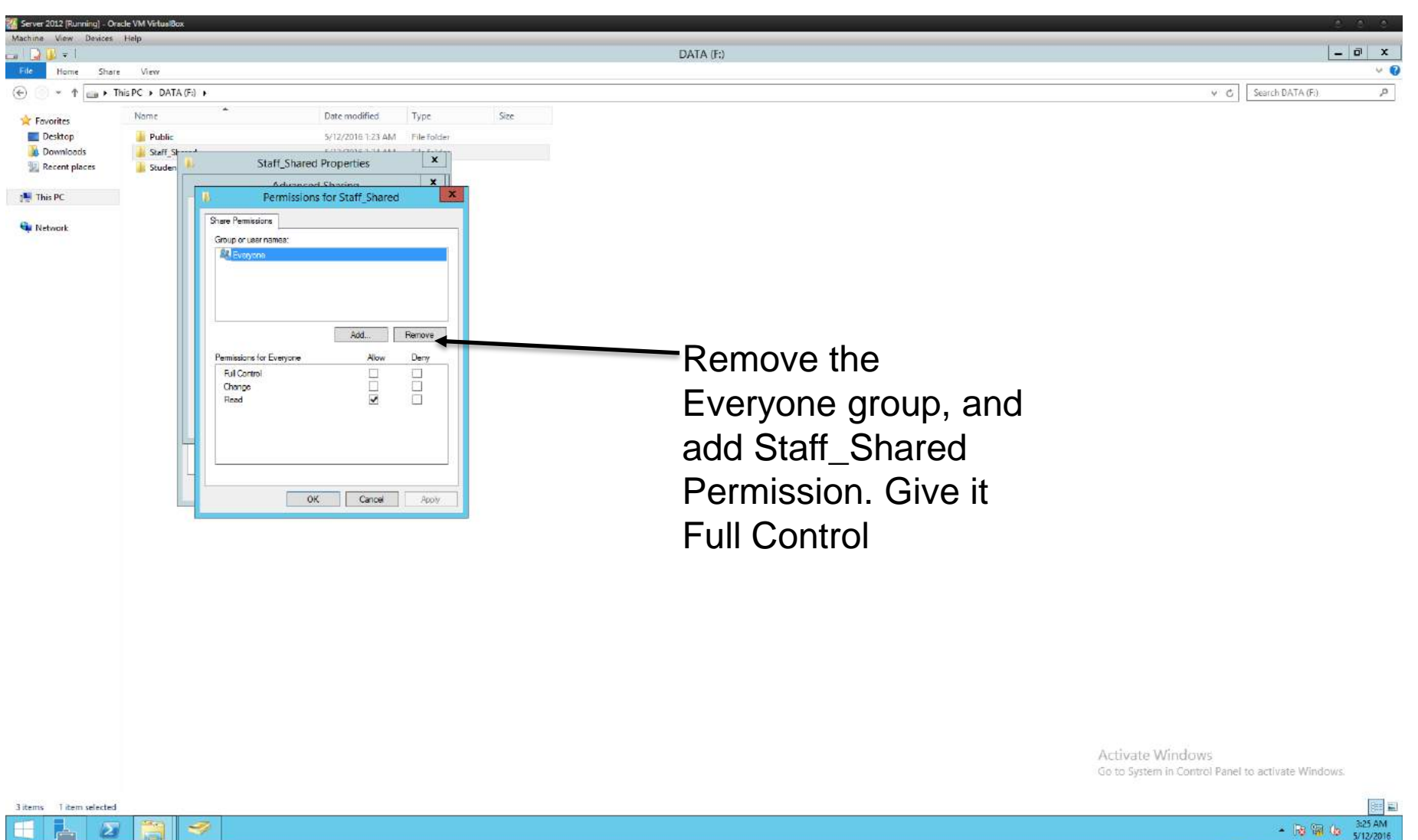

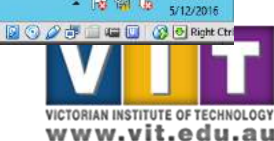

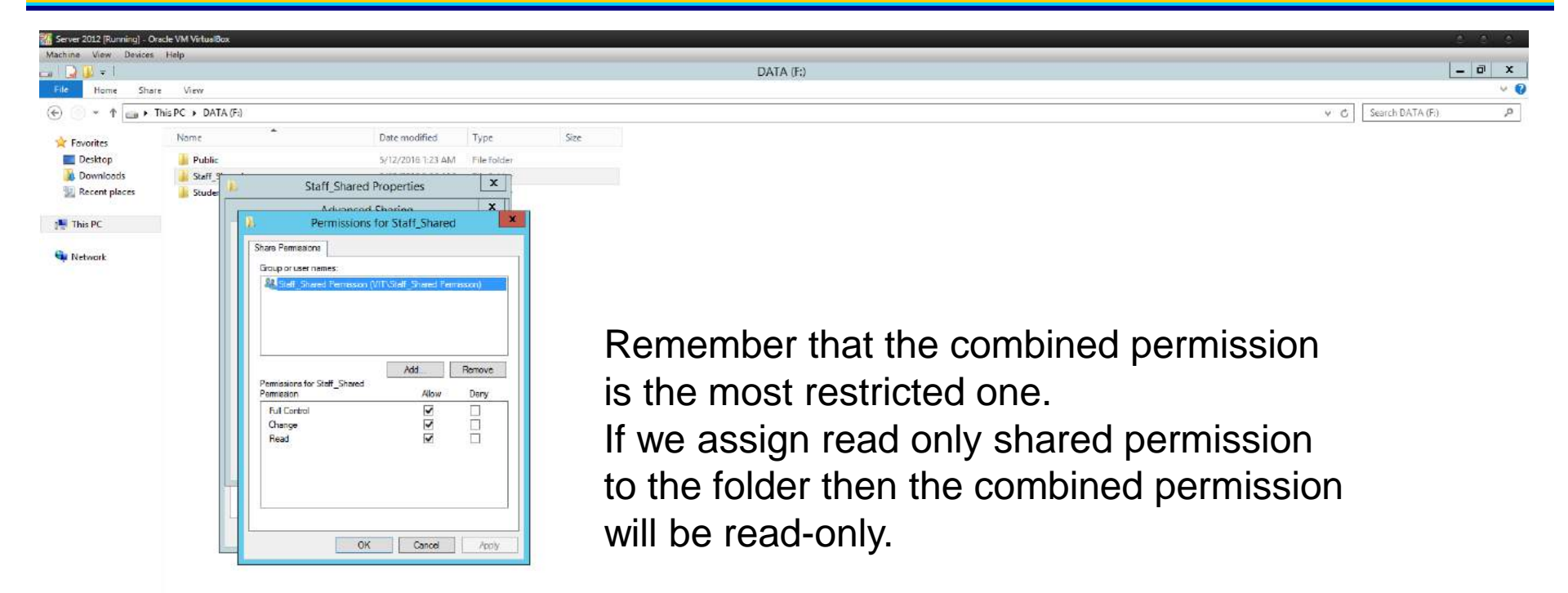

Activate Windows Go to System in Control Panel to activate Windows.

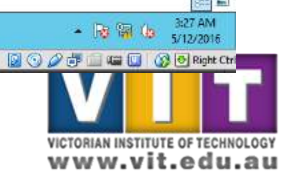

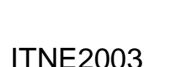

ريظر

3 iterra

Titem selected

2

- Now the last step is to add Staffs group as a member of Staff\_Shared Permission group.
- After you complete this step, any member of Staffs group will be able to have full access to Staff\_Shared folder.
- To verify the access permission, add user teacher that you have created as member of Staffs group and try to logon to the domain from Windows XP client as the teacher.

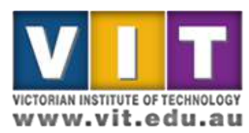

#### Assign permissions to Student\_Shared

- Repeat the steps used to assign permission to Staff\_Shared for Student\_Shared (from slide 17).
  - Remember to add both Staffs and Students as members of Student\_Shared Permission group so both staffs and students can access the folder.
- Apply permission for Public\_Shared folder using similar steps that were used for Staff\_Shared and Student\_Shared.
  - Add Everyone group as member of Public\_Shared permission group

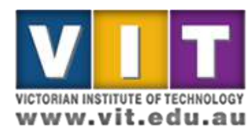

# Verify the permission

• Try to logon to the domain from Windows XP client as the teacher, student and an another user to verify if the permissions were correctly assigned.

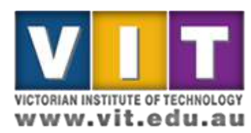